## Anleitung zum Update der BTV Security App Für Apple MAC Nutzer

Die in diesem Beitrag verwendeten Fach- und Finanzbegriffe werden unter <u>btv.at/glossar</u> ausführlich erklärt

Untenstehend finden Sie eine Schritt-für-Schritt Anleitung für die Aktualisierung der MAC-Version unserer BTV Security App.

Auf unserer meineBTV Login-Seite: <u>https://www.meinebtv.at</u> finden Sie in der Kachel "Weiterführende Links" den Punkt "Download BTV Security App – Apple/MAC".

| Anmeldung                                                                  |           | Weiterführende Links                                                    |                                 | * • · ·                    |                                                                                             |
|----------------------------------------------------------------------------|-----------|-------------------------------------------------------------------------|---------------------------------|----------------------------|---------------------------------------------------------------------------------------------|
|                                                                            |           | Download BTV Security App -<br>Apple/MAC<br>Download BTV Security App - | >                               | Für noch mehr<br>Überblick |                                                                                             |
| Dia                                                                        | Deutsch 🗸 |                                                                         | Windows<br>meineBTV Anleitungen | >                          | letzt neu im eShon: Mit einem                                                               |
| PIN                                                                        |           | Ť                                                                       | Fernwartungstool                | >                          | zusätzlichen BTV konto trennen                                                              |
| Ihre Anmeldung bei meineBTV geschieht<br>über gesicherte SSL Verbindungen. |           |                                                                         | meineBTV - Erstanmeldung        | >                          | Sie Ihre Ein- und Ausgänge von<br>Ihrem Hauptkonto ab und<br>gestalten Ihr Finanzleben noch |
|                                                                            |           |                                                                         | Support: T +43 505 333 - 1160   | >                          |                                                                                             |
| Weiter                                                                     |           | Datenschutz und AGB                                                     | >                               | übersichtlicher.           |                                                                                             |
|                                                                            | Erstanmel | duna                                                                    |                                 |                            |                                                                                             |

Nach Klick auf diesen Button erscheint auf Ihrem Desktop folgendes Symbol, welches den Download der App darstellt.

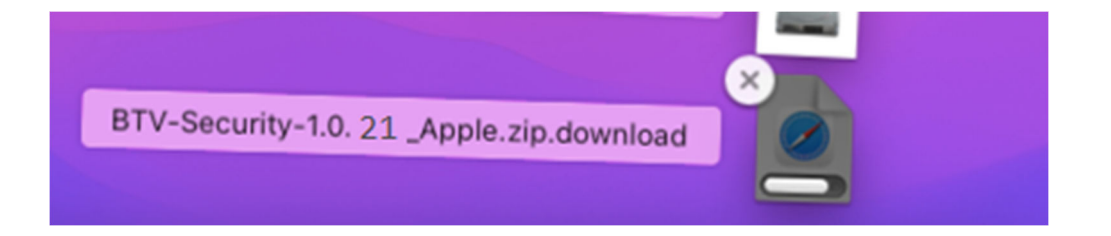

Bank für Tirol und Vorarlberg Aktiengesellschaft; Rechtsform: Aktiengesellschaft; Sitz in Innsbruck; registriert beim Landes- als Handelsgericht Innsbruck unter FN 32942 w

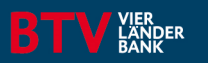

## Anleitung zum Update der BTV Security App Für Apple MAC Nutzer

Die in diesem Beitrag verwendeten Fach- und Finanzbegriffe werden unter <u>btv.at/glossar</u> ausführlich erklärt

Nachdem die App vollständig geladen hat, können sie die .dmg – Datei mit einem Doppelklick öffnen.

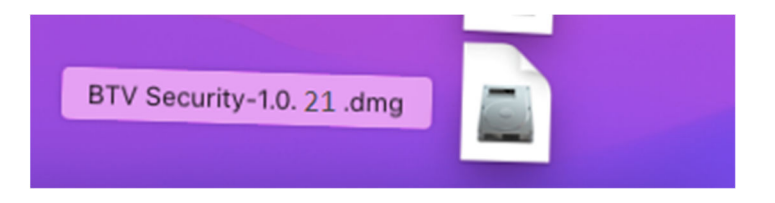

Nach Doppelklick auf die "Diskette" erscheint nachstehendes Dialogfenster. Hier wird ein Doppelklick auf das, im Screenshot rot umrahmte Icon, verlangt.

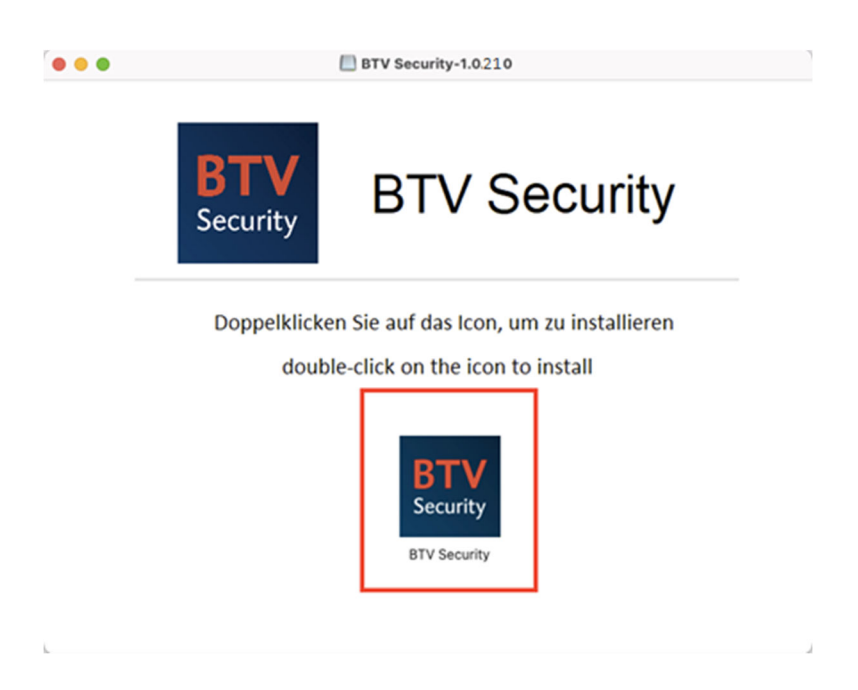

Bank für Tirol und Vorarlberg Aktiengesellschaft; Rechtsform: Aktiengesellschaft; Sitz in Innsbruck; registriert beim Landes- als Handelsgericht Innsbruck unter FN 32942 w

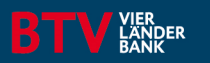

## Anleitung zum Update der BTV Security App Für Apple MAC Nutzer

Die in diesem Beitrag verwendeten Fach- und Finanzbegriffe werden unter <u>btv.at/glossar</u> ausführlich erklärt

Anschließend müssen Sie auf den Button "Öffnen" klicken und infolgedessen, nach vollendeter Installation, auf "Beenden".

| ?                                                                                                    |                                                                                 |  |
|----------------------------------------------------------------------------------------------------|---------------------------------------------------------------------------------|--|
|                                                                                                    | BTV Security - Installation am Desktop                                          |  |
| 0                                                                                                    | Den BTV Security - Installations-Assistenten<br>beenden.                        |  |
| "BTV Security" ist eine aus dem Internet geladene App.<br>Möchtest du sie wirklich öffnen?                                                                                                    | Drücken Sie Beenden um BTV Security - Installations-<br>Assistenten zu beenden. |  |
| Dieses Objekt befindet sich auf dem Image "BTV Security-1.0210.dmg".<br>Safari hat dieses Image heute um 14:22 von <b>btv.at</b> geladen. Apple hat sie<br>auf Malware überprüft und keine gefunden. | Starte jetzt BTV Security am Desktop - Assistenten wird geschlossen.            |  |
| Öffnen                                                                                                    |                                                                                 |  |
| Webseite anzeigen                                                                                                    |                                                                                 |  |
|                                                                                                    |                                                                                 |  |
| Abbrechen                                                                                                    | Reandan                                                                         |  |
|                                                                                                    | Deender                                                                         |  |
| Beim Offnen von Programmen auf diesem Image nicht warnen                                                                                                    |                                                                                 |  |

Nach Klick auf "Beenden" öffnet sich die BTV Security App automatisch auf der rechten Seite Ihres Bildschirms.

Kontakt Digital Unit - Kundenkontaktcenter Banking Support Bank für Tirol und Vorarlberg Aktiengesellschaft Stadtforum 1 / 6020 Innsbruck T +43 505 333 – 1160 E meine@btv.at www.btv.at

Bank für Tirol und Vorarlberg Aktiengesellschaft; Rechtsform: Aktiengesellschaft; Sitz in Innsbruck; registriert beim Landes- als Handelsgericht Innsbruck unter FN 32942 w

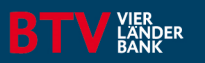